## PARENT PORTAL CONTACTS

Please confirm that parent/guardian contact information is accurate and up-to-date in PowerSchool's Parent Portal.

Log into the Powerschool Parent Portal: https://needham.powerschool.com/public/home.html

1. Click on "Forms" in the left-hand margin.

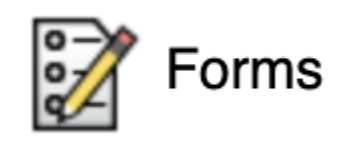

2. Under the "All Forms" tab, click on Student Information

## **1 - Student Information**

3. Scroll down to the "Enter Contacts" section.

a. Review contacts and update information. (click on the blue pencil to edit/update the contact)

| Mom Noname<br>Mother                                    |   |
|---------------------------------------------------------|---|
| 123 Main St Needham, Massachusetts, United States 02494 |   |
| 781-111-1112 (Mobile)                                   |   |
| mom_noname@gmail.com                                    |   |
| <ul> <li>Lives with Student</li> </ul>                  | × |
| ✓ Custody                                               |   |
| 🖉 School Pickup                                         |   |
| <ul> <li>Emergency Contact</li> </ul>                   |   |
| ✓ Data Access                                           |   |

b. **IMPORTANT:** If you would like the contact to receive all school email communications, please select the option "Receives Mail"

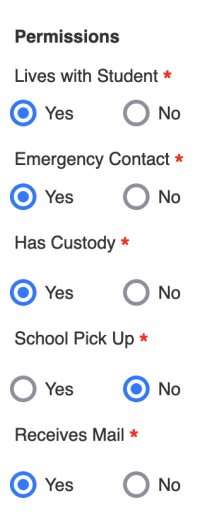

4. New contacts may be added by clicking on the "ADD" button located under the "Enter Contacts" section. **IMPORTANT:** Please make certain that if the contact wants to receive all email communications, to select the option "Receives Mail."

| Enter Contacts          |
|-------------------------|
| Please provide a minimu |
| emergency contact box I |
| Add                     |

**Please note**: If you have not created a Parent Portal account, you will need to contact your school secretary for login information.